DIPARTIMENTO DI FISICA

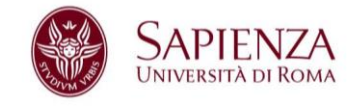

## MODALITÀ TELEMATICA DI VOTAZIONE ATTRAVERO IL SISTEMA HELIOS VOTING

- Assicurarsi di essere autenticati con l'account istituzionale @uniroma1.it o @studenti.uniroma1.it nel browser google chrome.
- 2. Andate sul portale https://vote.heliosvoting.org/

si aprirà la seguente pagina:

| $\leftrightarrow   ightarrow  {f C}$ ( a vote heliosvoting org                                                                                                    | ¥8 ☆                   | 🔲 🌚 In incognito 🕴 |
|----------------------------------------------------------------------------------------------------|------------------------|--------------------|
| W Helios Voting About Code Docs FAQ Privacy Help!                                                                                                    |                        |                    |
| helies                                                                                                    |                        |                    |
| Helios offers verifiable online elections.                                                                                                    |                        |                    |
| We believe democracy is important, whether it's your book club, parent-feacher association,<br>student government, workers' union, or state. So we've made truly verifiable elections as easy<br>as everything else on the Web. | Log In to Start Voting |                    |
| Helios elections are:                                                                                                    | Secole google          |                    |
| <ul> <li>private: no one knows how you voted.</li> <li>verifiable: each voter gets a tracking number.</li> <li>proven: Helios is open-source, vetted by top-tier experts, and in use by major organizations.</li> </ul>         |                        |                    |
| More than 2,000,000 votes have been cast using Helios.                                                                                                    |                        |                    |
|                                                                                                    |                        |                    |
|                                                                                                    |                        |                    |
| ot logged in, log in                                                                                                    |                        |                    |

3. Cliccare sull'icona google presente nel menù a destra "Log in to Start Voting"

| $\leftrightarrow$ $\rightarrow$ C $$ vote | .heliosvoting.                                        | org                                              |                                     |                                   |                           |                                   |                                  |                                   |                 |        |                               | 5.<br>10 | ☆  | 😸 In inco | gnito | : |
|-------------------------------------------|-------------------------------------------------------|--------------------------------------------------|-------------------------------------|-----------------------------------|---------------------------|-----------------------------------|----------------------------------|-----------------------------------|-----------------|--------|-------------------------------|----------|----|-----------|-------|---|
| Itelios Voting                            | About                                                 | Code                                             | Docs                                | FAQ                               | Privacy                   | Help!                             |                                  |                                   |                 |        |                               |          |    |           |       | Â |
|                                           |                                                       |                                                  |                                     |                                   | h                         | e                                 | Trust                            | the vote                          | <b>)</b><br>e.  |        |                               |          |    |           |       |   |
|                                           | Helios offe                                           | rs verifia                                       | ble onli                            | ne electio                        | ns.                       |                                   |                                  |                                   |                 |        |                               |          |    |           |       |   |
|                                           | We believe<br>student go<br>as everyth<br>Helios elee | e democra<br>vernmen<br>ing else o<br>ctions are | acy is im<br>t, worker<br>on the We | portant, wi<br>s' union, o<br>eb. | hether it's<br>r state. S | 's your book clu<br>So we've made | ub, parent-tea<br>truly verifiab | acher associat<br>le elections as | tion,<br>s easy | Log li | n to Star<br>github<br>google | rt Votin | ıg |           |       |   |
|                                           | <ul> <li>private</li> </ul>                           | no one l                                         | knows ho                            | w you vot                         | ed.                       |                                   |                                  |                                   |                 |        |                               |          |    |           |       |   |
|                                           | <ul> <li>verifiat</li> <li>proven</li> </ul>          | ile: each<br>: Helios is                         | voter get<br>s open-so              | s a trackin<br>ource, vett        | ng numbe<br>ted by top    | er.<br>p-tier experts, a          | and in use by                    | major organiz                     | zations.        |        |                               |          |    |           |       |   |
|                                           | More than                                             | 2,000,00                                         | 0 votes                             | have been                         | n cast usi                | ing Helios.                       |                                  |                                   |                 |        |                               |          |    |           |       |   |
| not logged in. log in                     |                                                       |                                                  |                                     |                                   |                           |                                   |                                  |                                   |                 |        |                               |          |    |           |       |   |
|                                           |                                                       |                                                  |                                     |                                   |                           |                                   |                                  |                                   |                 |        |                               |          |    |           |       |   |

Università degli Studi di Roma "La Sapienza" CF 80209930587 PI 02133771002 Dipartimento di Fisica Edificio Marconi - P.le Aldo Moro n. 2, 00185 Roma T (+39) 06 49914226 F (+39) 06 4454913 www.phys.uniroma1.it

r

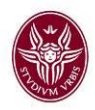

4. Cliccare sul link "Elezioni rappresentanti studentesse e studenti dei corsi di dottorato e delle Lauree magistrali" sotto la voce "Recent Votes" presente nel menù a destra della pagina. Qualora non dovesse essere visibile, controllare che in basso a sinistra dopo la scritta "logged in as" sia indicato l'account istituzionale @uniroma1.it o @studenti.uniroma1.it.

| $\leftrightarrow$ $\rightarrow$ C a vote.heliosvoting.org                                                                                                    | 😜 🕁 🗖 💩 In incognito 🗄                                                              |
|----------------------------------------------------------------------------------------------------|-------------------------------------------------------------------------------------|
| Helios Voting About Code Docs FAQ Privacy Help!                                                                                                    | A                                                                                   |
| heli                                                                                                    | St the vote.                                                                        |
| Helios offers verifiable online elections.                                                                                                    |                                                                                     |
| We believe democracy is important, whether it's your book club, parei<br>student government, workers' union, or state. So we've made truly ve<br>as everything else on the Web.<br>Helios elections are:<br>• private: no one knows how you voted.<br>• verifiable: each voter gets a tracking number.<br>• proven: Helios is open-source, vetted by top-tier experts, and in us | e by major organizations,                                                           |
| Iogged in as Account Google istituzionale Togott                                                                                                    | ollare che dopo la scritta " <u>logged in</u><br>a indicato l'account istituzionale |

5. Cliccare su "Vote in this election". L'orario è UTC!

| Y Helios        | About         Code         Docs         FAQ         Privacy         Help!           Elezioni rappresentante     |
|-----------------|----------------------------------------------------------------------------------------------------|
|                 | private election created by 🛃 Nome organizzazione                                                               |
|                 | Voting start at Sept. 22, 2022, 7:24 a.m.<br>Voting end at Sept. 30, 2022, 11 p.m.                              |
|                 | questions (1)   voters & ballots   trustees (1)                                                                 |
|                 | Vote in this election                                                                                           |
|                 | This election is scheduled to end at Sept. 30, 2022, 11 n m // ITC)                                             |
|                 | This election is <i>private</i> . You are signed in as eligible<br>You are registered to vote in this election. |
|                 | Audit Info                                                                                                    |
|                 |                                                                                                    |
| ogged in as 🐴 A | ccount Google istituzionale Isout                                                                               |

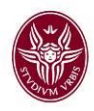

## 6. Cliccare su "Start"

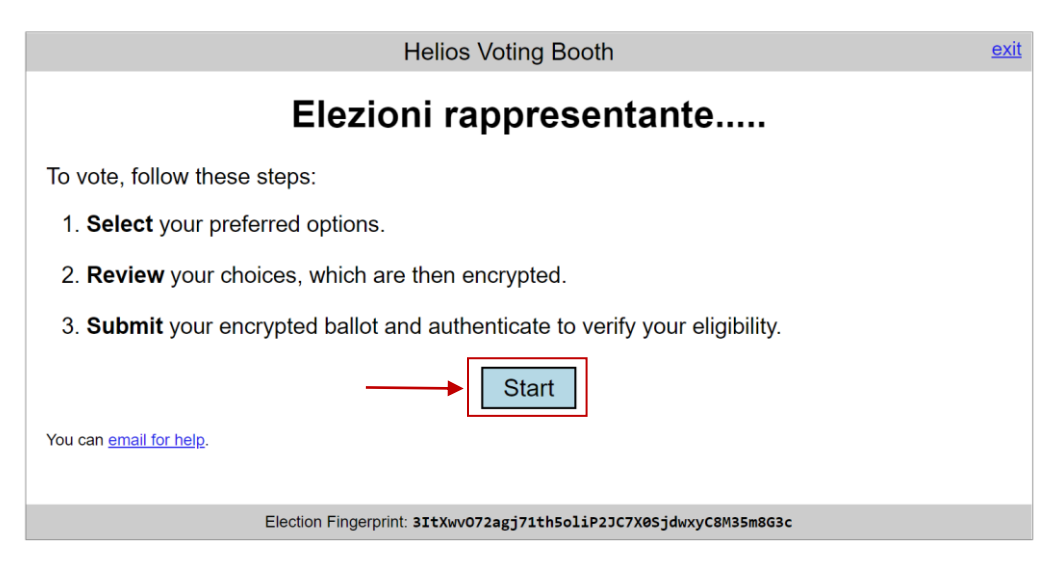

7. Selezionare il/i candidati e cliccare su "Proceed"

**N.B.** *Per modificare, eventualmente, le preferenze bisogna deselezionare la scelta effettuata e* <u>selezionare un nuovo candidato.</u>

|                                                  | Hel                      | ios Voting Booth     |                      | exit    |
|--------------------------------------------------|--------------------------|----------------------|----------------------|---------|
|                                                  | Elezioni                 | rappreser            | ntante               |         |
|                                                  | (1) Select               | (2) Review           | (3) Submit           |         |
| Chi vuoi eleggere con<br>#1 of 1 vote for 1 to 1 | ne tra i segu            | enti candidati?      |                      |         |
| Nome 2                                           |                          |                      |                      |         |
| Nome 3                                           |                          |                      |                      |         |
| Nome 4                                           |                          |                      |                      |         |
|                                                  |                          |                      |                      |         |
|                                                  |                          |                      |                      |         |
|                                                  |                          |                      |                      | Proceed |
| E                                                | lection Fingerprint: 31t | Xwv072agj71th5oliP2J | C7X0SjdwxyC8M35m8G3d | :       |

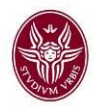

8. Cliccare su "Submit this Vote"

|                                      | H                       | elios Voting Booth     |                      | <u>exit</u> |
|--------------------------------------|-------------------------|------------------------|----------------------|-------------|
|                                      | Elezion                 | i rappreser            | ntante               |             |
|                                      | (1) Select              | (2) Review             | (3) Submit           |             |
| Review your Ballo                    | t                       |                        |                      |             |
| Question #1: Chi vuoi elegge         | re come tra i segue     | enti candidati?        |                      |             |
| Your ballot tracker is <b>Zg+EJt</b> | Du@YFgZoL4r7dEJ         | jBINFkkGLJtufXxEQ0     | DiMOs.               |             |
| Submit this Vote                     | ]                       |                        |                      |             |
| Spoil & Audit [optional]             |                         |                        |                      |             |
|                                      |                         |                        |                      |             |
|                                      | Election Fingerprint: 3 | ItXwv072agj71th5oliP2J | IC7X0SjdwxyC8M35m8G3 | c           |

9. Cliccare su "Cast this ballot" IMPORTANTE !

## Don't go yet! Your ballot has not yet been cast.

Your ballot tracker is: IYIAJxfbOKR02jSym8Quhdhl7nWcIZLMUy04LF0dMvc

You are logged in as Account Google istituzionale

| <br>CAST this ballot                                                   |
|------------------------------------------------------------------------|
| You can cast as many ballots as you want.<br>Only the last one counts. |
| cancel                                                                 |
| If you cancel now, your ballot will NOT be recorded.                   |
| You can start the voting process over again, of course.                |

10. Dopo aver cliccato su Cast this ballot, verrà visualizzato un messaggio di conferma avvenuta votazione e sarà inviata una mail sull'account istituzionale.

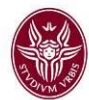

## Elezioni rappresentante..... — Vote Successfully Cast!

Your ballot tracker is:

9mxhu3M56xJq8+WNRxNt3LsB+cRcFT0iynPT9PcM2OM

This ballot tracker mathematically ensures that your ballot is counted. You can check all ballot trackers by viewing the voter list, where your ballot tracker should appear within a few minutes.

[ return to election info ]